### Co je to IKT

### • Co je to **IKT**.

- IKT znamená Informační a komunikační technologie.
- Jedná se o povinný předmět, ve kterém se budeme po dva roky potkávat vždy jednu hodinu týdně v pátém a šestém ročníku.

#### • Co se budeme učit?

- V pátém ročníku se seznámíme s pojmy jako je informace, informatika.
- Povíme si o vývoji a historii počítačů.
- Seznámíme se se složením počítačové sestavy.
- Podíváme se do útrob počítače.
- Naučíme se, co to jsou počítačové programy, k čemu jsou určeny atd.
- Odhalíme tajemství dat a jejich velikosti.
- Budeme se bavit o hardware a software.

### Co se vše naučíme

- Naučíme se ovládat systém Windows. Poznáme, co je to ikona.
- Budeme upravovat pracovní plochu, pozadí, spořič obrazovky, vzhled pracovního prostředí.
- Dozvíme se co je to soubor, složka. Budeme je přejmenovávat, kopírovat, přesouvat, vytvářet.
- Upravíme nastavení oken, zobrazení a spoustu jiných věcí.
- Na počítači budeme malovat i psát.
- Přehrajeme si hudbu a pustíme si video.
- Budeme upravovat nastavení počítače např. klávesnici, myš, datum a čas...
- Seznámíme se s počítačovou sítí a s internetem.
- Dozvíme se jak internet funguje, jak se vyvíjel a co vše potřebujeme pro práci s ním.
- Na internetu si zasurfujeme a budeme vyhledávat informace.
- Seznámíme se z různými druhy internetových programů.
- Své znalosti si rozšíříme i pomocí výukového programu.

### Jak pracovat s počítačem a jak se chovat v PC učebně

- Počítač je napájen elektrickým proudem, proto nebudeme zasahovat do jeho zapojení.
- Ze stejného důvodu nenosíme na své pracovní místo jakékoliv pití. Napít se chodíme do šatny se souhlasem vyučujících.
- Tašky, batohy a aktovky necháváme v šatně, abychom jimi neshodili monitor, či jiné zařízení.
- U počítače nesvačíme. Politá a zadrobená klávesnice se velmi špatně používá.
- V učebně se pohybujeme opatrně, abychom některé zařízení neshodili a tím nezničili.
- Každý má přiděleno své pracovní místo, které sám nemění a za které zodpovídá.
- Na začátku každé hodiny své pracovní místo zkontroluj a případnou závadu nahlas vyučujícímu.
- Počítače bez souhlasu vyučujícího nezapínáme a nevypínáme. Pokud se objeví nějaký problém, je zde učitel, aby jej vyřešil.

### Jak pracovat s počítačem a jak se chovat v PC učebně

- Nezasahuj do nastavení počítače. Pokud chceš něco instalovat, kopírovat, připojovat některá přenosná média nebo zařízení, vyžádej si nejdříve souhlas vyučujícího.
- K práci budeme používat také Internet.
- Proto je důležité při práci s Internetem dodržovat zásady bezpečného chování na Internetu.
- Při práci s Internetem ve škole není dovoleno navštěvovat webové stránky zabývající se erotickou tématikou, stránky s prvky brutality a snižování lidské důstojnosti.
- Z Internetu ve škole také nestahujeme nelegální soubory a programy.

## Základní ovládání počítače, zapnutí, přihlášení.

- Spuštění počítače zpravidla slouží ke spuštění počítače největší tlačítko na předním panelu počítačové skříně.
- Jeho stisknutím se počítač spustí a většinou se zobrazí na obrazovce nabídka umožňující přihlášení nějakého uživatele.
- Uživatelé mohou mít v systému zřízeny své uživatelské účty a mohou je chránit pomocí hesla.
- Kliknutím levým tlačítkem myši na jméno uživatele a případným zadáním hesla se nám zobrazí pracovní plocha.

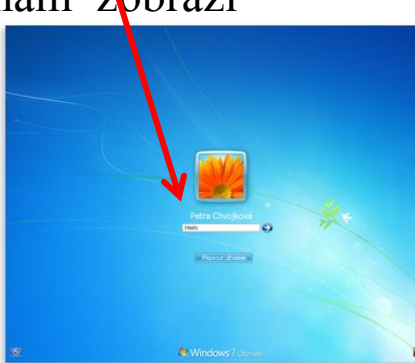

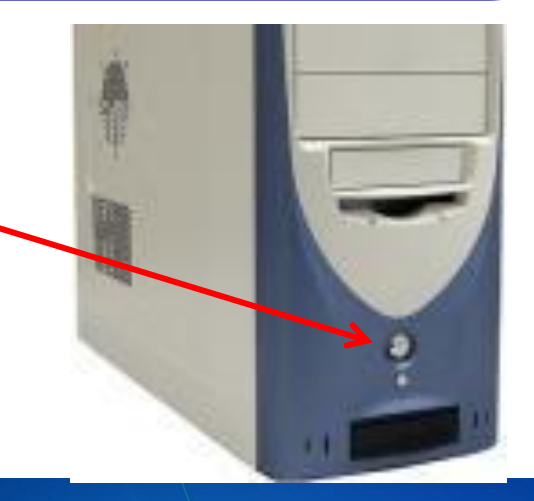

Strain Constant Premium

# Základní ovládání počítače, vypnutí počítače.

- Vypnutí počítače
- Moderní druhy počítačů lze vypnout tzv. softwarově.
- Znamená to, že počítač úplně vypneme s pomocí operačního systému.
- V Hlavním panelu použijeme nabídku Start – Vypnout. Počítač se sám úplně vypne.
- Podobně lze postupovat při restartu, nebo při přepnutí počítače do úsporného režimu.

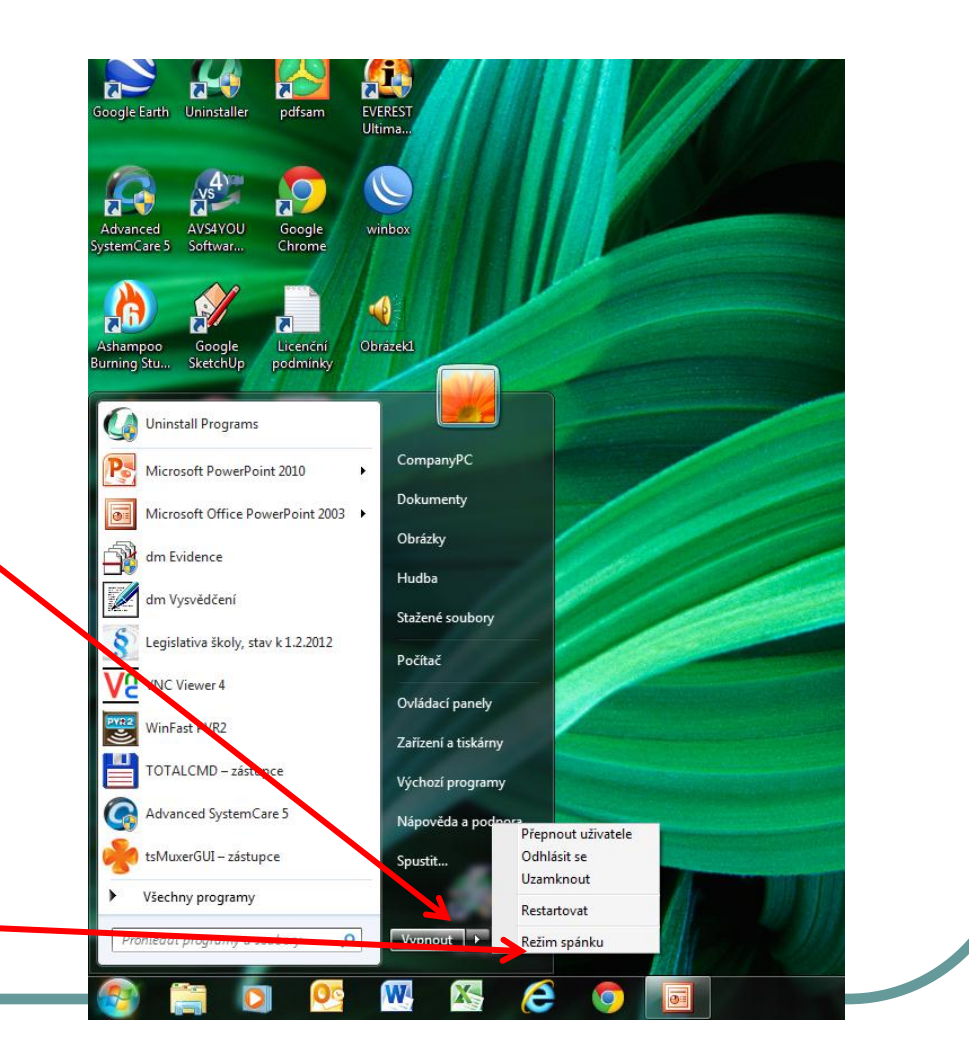

#### Základní ovládání počítače.

 Někdy je také potřeba zapnout zobrazovací jednotku – monitor, Většinou je vypínač umístěn v našem zorném poli a svítí u něj kontrolka spuštění.

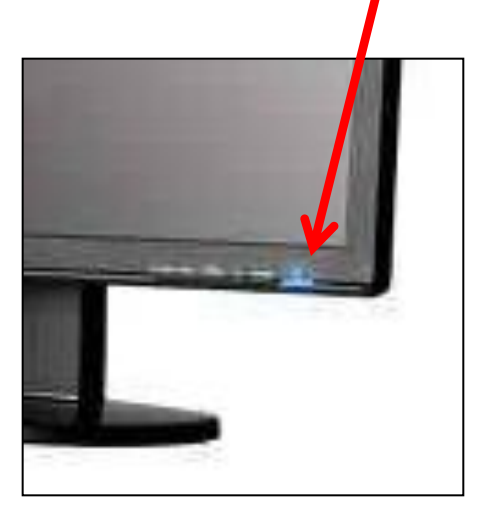

- K výuce budeme také využívat Internet a výukové materiály umístěné na školním webu.
- Proto budeme hned od začátku používat program Internet
   Explorer, který umožňuje zobrazení internetových stránek a práci s nimi.
- Zástupce tohoto programu najdeme většinou na pracovní ploše a spustíme jej dvojím rychlým kliknutím levým tlačítkem myši na ikonu programu.

# Jak správně pracovat na počítači. Jak správně sedět.

- Při práci na počítači bychom měli také dodržovat zásady správného sezení.
- Paže visí volně podél těla a měly by svírat s předloktím úhel 90° nebo mírně větší. Při špatném držení paží dochází dříve k únavě rukou.
- Hřbety rukou mají být přímým pokračováním předloktí. Předloktí by mělo být rovnoběžně s rovinou klávesnice - k ní se ohýbají pouze prsty. Bývá výhodné použít opěrku zápěstí.
- Vzdálenost očí od monitoru má být 50 cm.
- Horní okraj obrazovky se má nacházet ve výši očí, pracujete-li nejčastěji ve středu obrazovky, může být ve výši očí právě toto místo.
- Pracovní plocha musí být řádně osvětlena, na monitoru by měl být správně nastaven jas, kontrast, rozlišení a obnovovací frekvence.

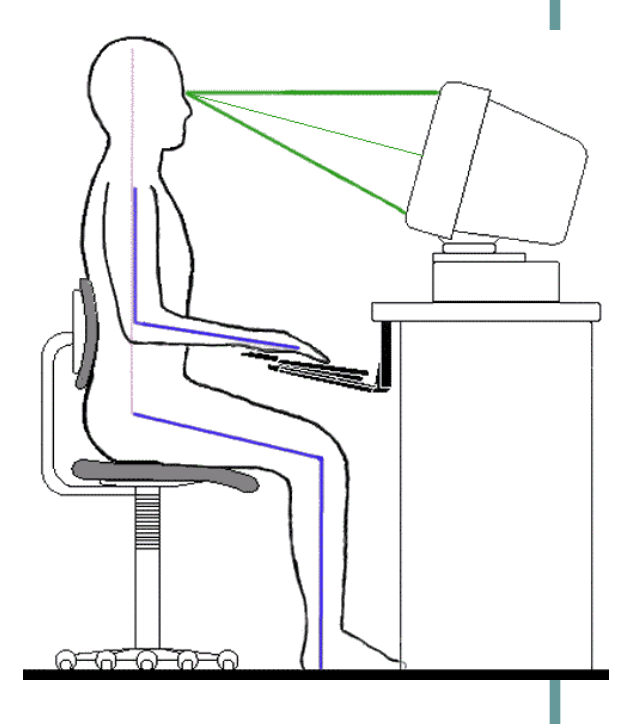

• Zdroj a obrázek <u>www.cvicime.cz</u>.

## Jak správně pracovat na počítači. Jak pracovat s myší.

- Počítač ovládáme pomocí dvou hlavních ovládacích prvků. Jsou jimi myš a klávesnice.
- Při ovládání počítače myší je velmi důležité správné drženi myši.
- Myš držíme v té ruce, se kterou jsme zvyklí pracovat.
- V nastavení systému lze myš přenastavit i pro leváky.
- Myš by měla být zapřena o jamku v dlani
- Po stranách myš přidržujeme palcem, prsteníčkem a malíčkem

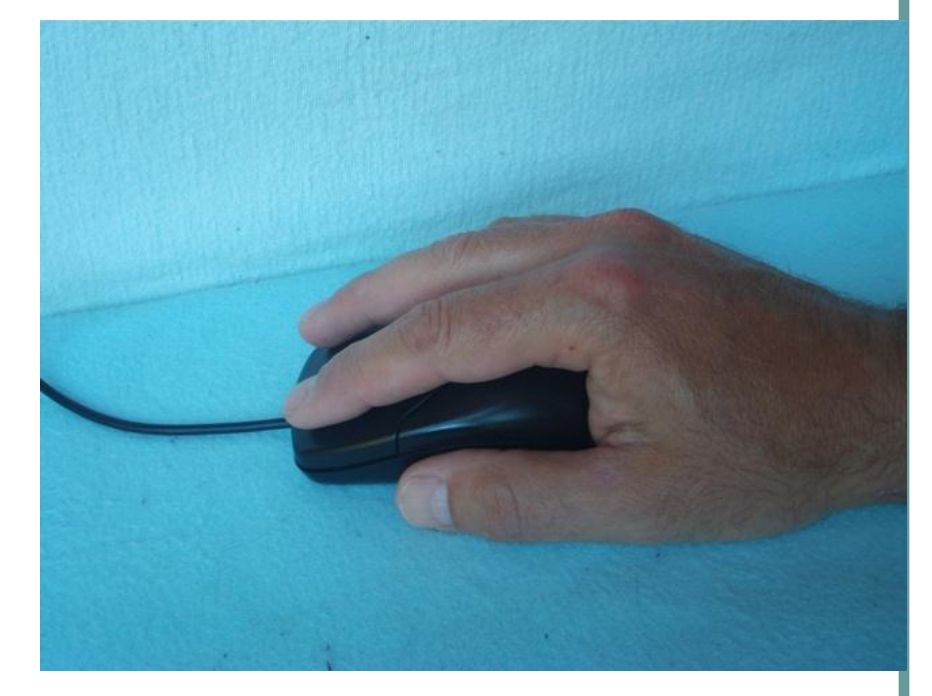

## Jak správně pracovat na počítači. Jak pracovat s myší.

- Tlačítka ovládáme ukazováčkem (levé tlačítko) a prostředníčkem (pravé tlačítko).
- Prsty máme na tlačítcích lehce položeny.
- Skrolovacím kolečkem rolujeme (otáčíme) ukazováčkem.
- Myš se drží uvolněně, ne křečovitě.
- Ruku máme volně opřenu o podložku.
- Tlačítka mačkáme jemně nikoli silou.
- Rychlost práce myši nezávisí na síle stisku tlačítek.

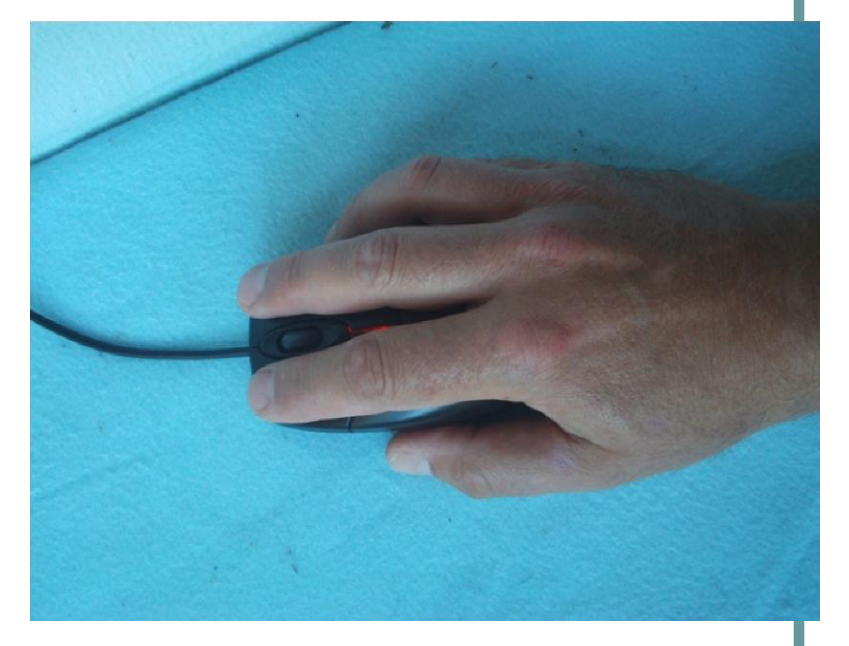

### Jak správně pracovat na počítači. Jak pracovat s myší.

- Ukazatel myši na ploše se nazývá kurzor. Má většinou podobu šipky. Při pohybu myši po podložce se pohybuje i kurzor na obrazovce.
- Stisknutí tlačítka myši se říká kliknutí.
- Tento výraz budeme při výuce používat celkem často proto je nutné si ho zapamatovat. Kliknutím na objekt označíme objekt (ikonu). Označený objekt změní barvu.
- Kliknutím myši při umístění kurzoru do volné plochy zrušíme označení.
- Stisknutí dvakrát rychle za sebou levé tlačítko myši na určitém objektu říkáme dvojklik . Pamatuj.
- Dvojklik při umístění kurzoru myši na zástupci složky souborů nám složku otevře a zobrazí její obsah.
- Dvojklik při umístění kurzoru myši na zástupci programu spustí tento program. Kliknutím na objekt pravým tlačítkem myši otevírá tzv. Místní nabídku. Tato nabídka obsahuje operace, které můžete s daným objektem provádět. Místní nabídce se také říká Kontextové menu.

|   | Otevřít                                                    |
|---|------------------------------------------------------------|
| 0 | Opravit zástupce                                           |
|   | Odstranit potíže s kompatibilitou                          |
|   | Otevřít umístění souboru                                   |
| 0 | Spustit jako správce                                       |
| 4 | Zkontrolovat pomocí programu Microsoft Security Essentials |
|   | Odepnout z hlavního panelu                                 |
|   | Připnout k nabídce Start                                   |
| Û | Backup                                                     |
|   | Obnovit předchozí verze                                    |
|   | Odeslat +                                                  |
|   | Vyjmout                                                    |
|   | Kopírovat                                                  |
|   | Vytvořit zástupce                                          |
|   | Odstranit                                                  |
|   |                                                            |

# Základní ovládání počítače, používané programy

- K výuce budeme také využívat Internet a výukové materiály umístěné na školním webu.
- Proto budeme hned od začátku používat program Internet Explorer který umožňuje zobrazení internetových stránek a práci s nimi.
- Zástupce tohoto programu najdeme většinou na pracovní ploše a spustíme jej dvojím rychlým kliknutím levým tlačítkem myši na ikonu programu dvojklikem. Program spustíme také po označení zástupce programu (ikony) a stiskem klávesy Enter na klávesnici.
- Program lze také spustit aktivováním nabídky
  Start a spuštěním zástupce programu v nabídce programů.

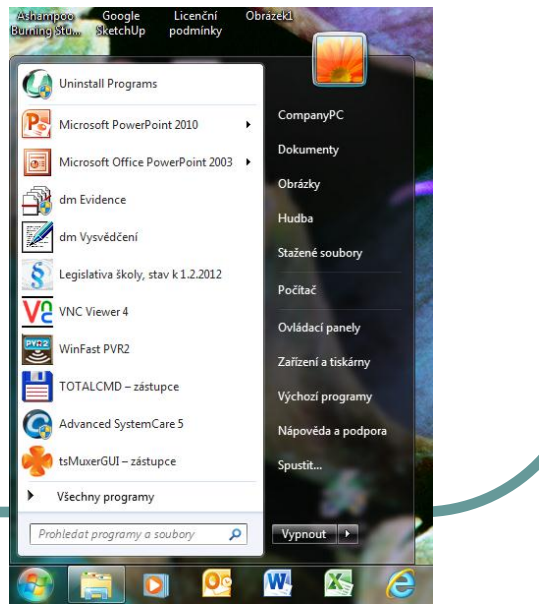

# Základní ovládání počítače, používané programy

- Výukové materiály najdeme na adrese <u>www.maskola.cz</u>.
- Adresu je nutno vepsat do adresního řádku a potvrdit klávesou Enter.
- Vše je umístěno v části Výuka /Informatika / Materiály k výuce.
- Kurzorem (ukazatelem) myši se pohybujeme po aktivních částech textu a odkaz potvrzujeme kliknutím myši.

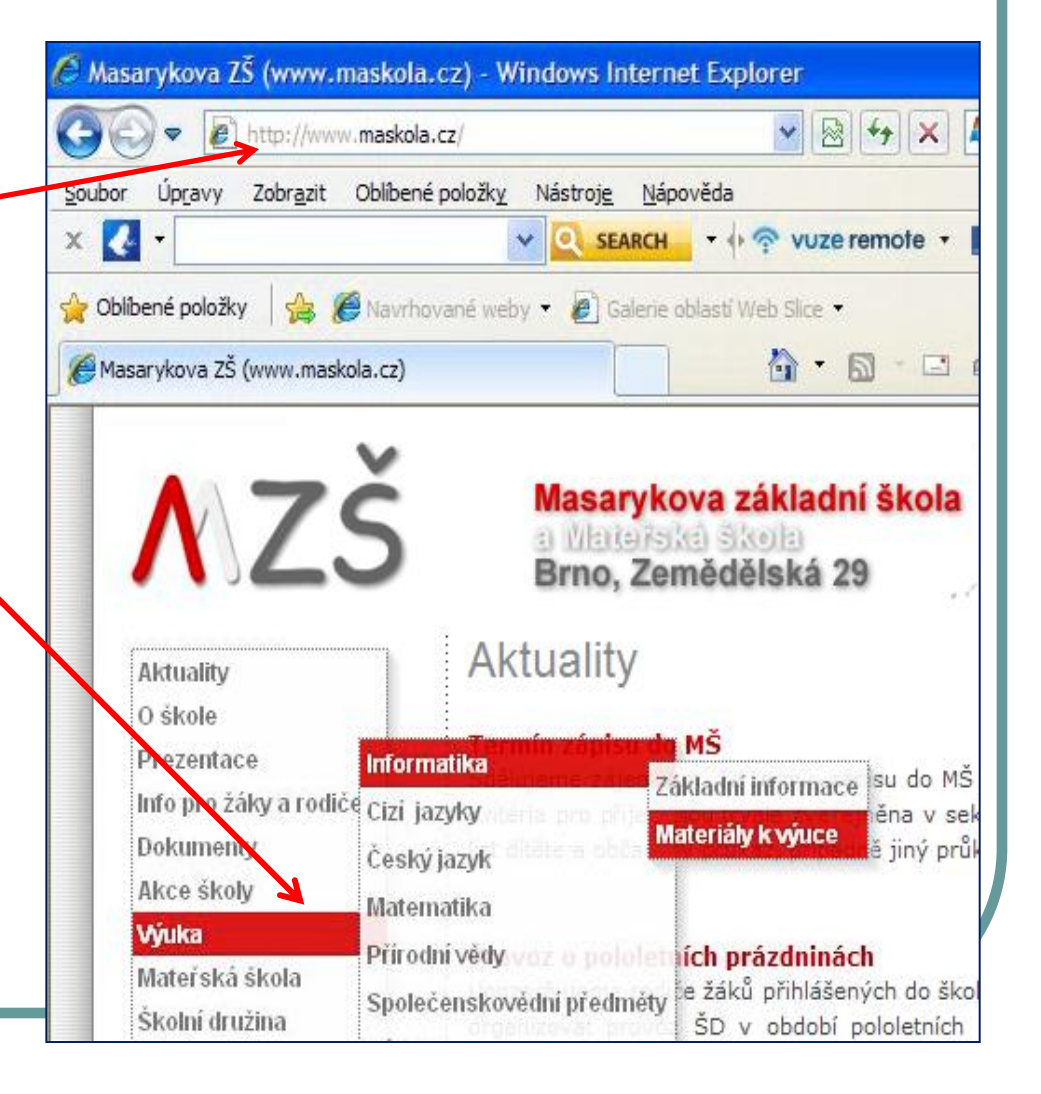